## How to upload your PGR-supervisor agreement to GRAD

1. Select 'My Project' from the top right hand side:

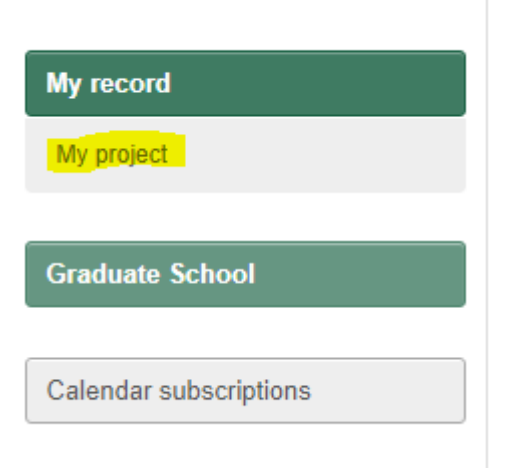

2. Select 'Events' from the Development menu on the right hand side:

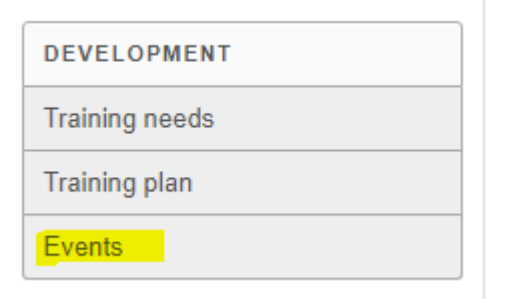

3. Select 'Add Other' from the far right hand side:

|                         |                               |            |             |   | Add other   |   |  |
|-------------------------|-------------------------------|------------|-------------|---|-------------|---|--|
| Download development lo | og: with notes 🛛 for year All | ✓ Download |             | • | 2022 - 2023 | • |  |
| Date                    | Event                         | Note       | Certificate |   |             |   |  |

- 4. Complete the "Add a new development activity" form as follows:
  - a. Title: "Supervisor Agreement YEAR" (Where YEAR is the year it was completed"
  - b. Date: Date completed
  - c. End date: Leave blank
  - d. Duration: Leave blank
  - e. Details: Leave blank
  - f. Relevant Files: Upload your Supervisor Agreement here
  - g. When complete select "Add" to add this to your record

## Add a new development activity

Title \*

Supervision Agreement 2023

Date \*

01 Feb 2023

## End date

(optional)

## Duration

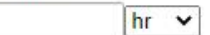

Details

| p 1 | 2 3 4 • | B / x <sub>2</sub> x <sup>2</sup> link |  |
|-----|---------|----------------------------------------|--|
| -   |         |                                        |  |
|     |         |                                        |  |
|     |         |                                        |  |
|     |         |                                        |  |

**Relevant files** 

Drag files here or <u>choose file...</u>

Supervision Agreement 2023.docx 🗙

Add

5. Your Supervision Agreement will now be visible in the Events list on your GRAD record. You can select "Details" at any time to view this.

|                                                                  |                            |         | Add other |   |             |   |
|------------------------------------------------------------------|----------------------------|---------|-----------|---|-------------|---|
| Download development log: with notes 🗍 for year All 🗸 V Download |                            |         |           | • | 2022 - 2023 | • |
| Date                                                             | Event                      |         | Note      |   | Certificate |   |
| 01 Feb 2023                                                      | Supervision Agreement 2023 | Details | Add note  |   |             |   |

When you review your Supervision Agreement with your Supervisory team you can follow the steps above to add an updated version of the agreement to your GRAD record.